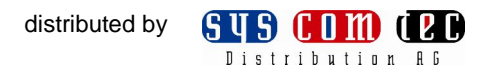

# **User Manual**

#### SCT-IPKVM-CX

IP Control Box

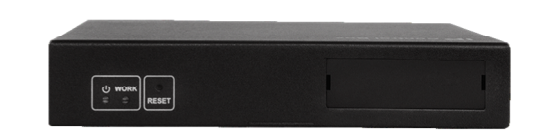

Version: V1.0.0

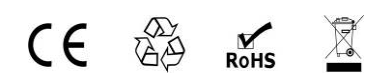

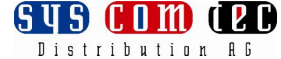

# **Important Safety Instructions**

#### Note

In case of any content change, we are sorry for no further notice.

#### Warning

To reduce the risk of fire, electric shock or product damage:

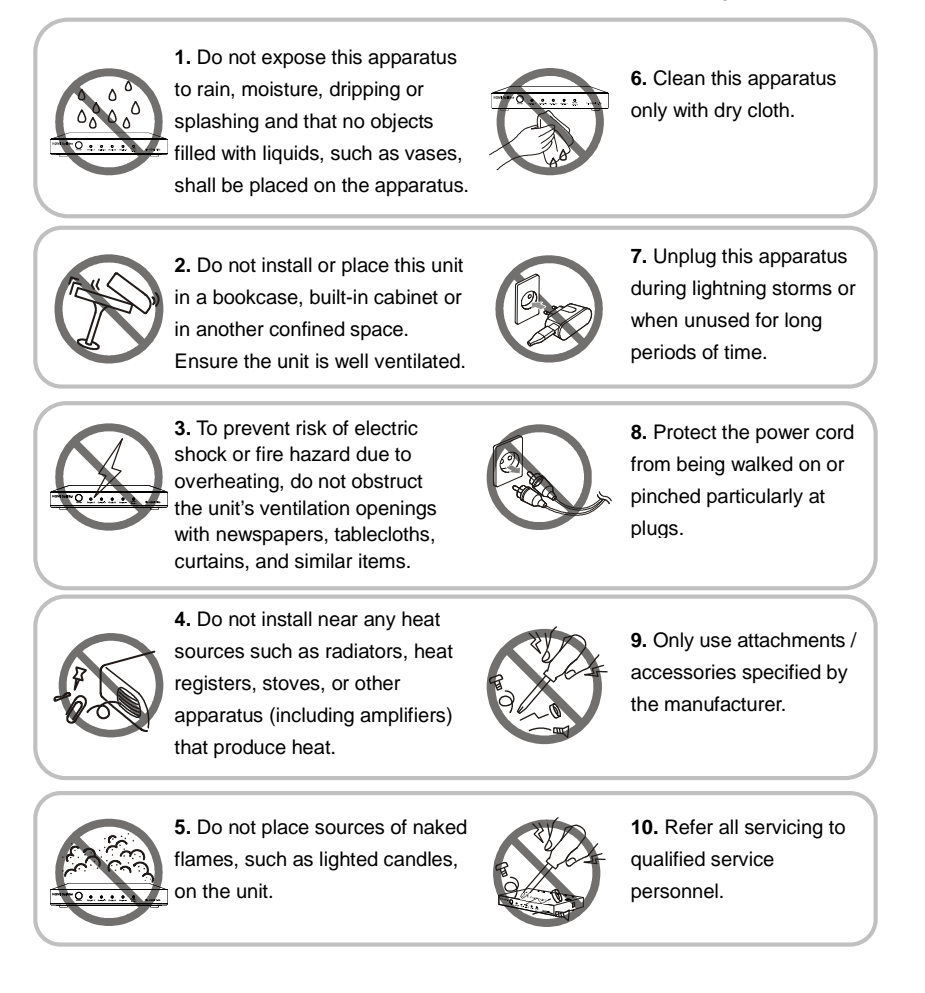

#### **Table of Contents**

| Introduction4                            |
|------------------------------------------|
| Overview4                                |
| Features5                                |
| Package Contents5                        |
| Specifications6                          |
| Panel8                                   |
| Hardware Installation10                  |
| Access the Device 11                     |
| Web 11                                   |
| Telnet12                                 |
| Web Configuration14                      |
| Home Screen14                            |
| Matrix15                                 |
| TX/RX Settings                           |
| IP Setup                                 |
| Alias17                                  |
| Commands17                               |
| System Settings18                        |
| IP Setup (TX and RX communication)18     |
| IP Setup (Telnet /browser communication) |
| Web Password19                           |
| Debug Log19                              |
| Commands20                               |
| FAQ21                                    |
| Access the Device                        |
| Web                                      |
| Telnet25                                 |
| API Command Table                        |

#### distributed by

SUS COM (PC Distribution AG

| API Command Sets                  |
|-----------------------------------|
| Configure Set Parameter           |
| Set IP Address                    |
| Set IP Address 2                  |
| Set Password for Web33            |
| Reset IP Control Box33            |
| Shutdown IP Control Box34         |
| Reboot IP Control Box34           |
| Enable/Disable Debug log34        |
| Set Alias35                       |
| Remove Device's Record35          |
| Set IP Address Mode36             |
| Reboot Device                     |
| Reset Device                      |
| Set Device Info                   |
| Set Device Standby                |
| Set Device Onetouchplay39         |
| Configure Get Parameter           |
| Get Version                       |
| Get Device List                   |
| Get IP Setting 40                 |
| Get IP Setting 241                |
| Get Alias41                       |
| Get Device Info41                 |
| Get Device Json Info43            |
| Matrix Parameter47                |
| Set Matrix                        |
| Get Matrix47                      |
| Video-Wall48                      |
| Create Video Wall Configuration48 |

# distributed by

| Remove Video Wall Configuration   | 49 |
|-----------------------------------|----|
| Configure Video Wall              | 49 |
| Create a Video Wall Layout        | 50 |
| Change the Source of a Certain RX | 50 |
| Change the Source of All RX       | 51 |
| Set the Size of TV Frame          | 51 |
| Set the Image Shift               | 52 |
| Get Video Wall Info               | 52 |
| Multiple View                     | 53 |
| Get Multiple View Info            | 53 |
| Set Multiple View                 | 54 |
| Scene                             | 54 |
| Get Scene                         | 54 |
| Active a Scene                    | 55 |
| Change the Source of a Certain RX | 55 |
| Serial                            | 56 |
| Device Json Info Description      | 57 |
| Product Service                   | 60 |
| Maintenance                       | 60 |
| Provided Service                  | 60 |
| Mail-In Service                   | 60 |
| Warranty                          | 61 |
| Warranty Limits and Exclusions    | 61 |
| Glossary                          | 63 |

# Introduction

# Overview

SCT-IPKVM-CX is an Audio/Video control device to manage TX/RX detected on the local area network. It can automatically search and display TX/RX, perform operations on TX/RX, such as switching between multiple input sources, setting Video wall. This device can be controlled by web browser, a telnet client or a third- party control system.

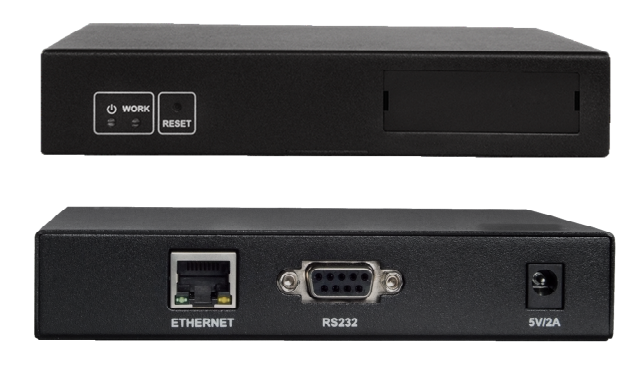

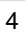

#### **Features**

- Provides built-in web server and Telnet API (used in a third-party controller)
- Detect TX/RX automatically
- Supports matrix switching between TX and RX
- Supports Video Wall
- Standards and protocols: HTTP, TCP/IP, Multicast

## **Package Contents**

- 1 x TK-N006-000
- 1 x 5V/2A Power Supply
- 1 x Serial Port Cable
- 5 x Label

| Technical             |                                                 |
|-----------------------|-------------------------------------------------|
|                       |                                                 |
| I/O Connections       | 1 x RJ45 Port                                   |
|                       | 1 x RS232                                       |
| LED                   | Power LED,                                      |
|                       | Work LED                                        |
| Button                | 1 x Reset Button                                |
| Power Supply          | 5V/2A DC, 5.5mm                                 |
| Power Consumption     | 1.4Watts                                        |
|                       | Web;                                            |
| Control Method        | Telnet;                                         |
|                       | A Third-party Control System.                   |
| Sustam Deguiramente   | RS232 Cables                                    |
| System Requirements   | Industry Standard CAT5e/6/7 Cables              |
| Supported TX/RX       | SCT-IPKVM-TX131,                                |
|                       | SCT-IPKVM-RX141                                 |
|                       | 32°F to 95°F (0°C to 35°C)                      |
| Operating remperature | 10% to 90%, non-condensing                      |
| Storogo Tomporaturo   | -4°F to 140°F (-20°C to 70°C)                   |
| Storage remperature   | 10% to 90%, non-condensing                      |
|                       | Human Body Model:                               |
| ESD Protection        | $\pm$ 8kV (air-gap discharge)                   |
|                       | $\pm$ 4kV (contact discharge)                   |
|                       | Voltage: ±1000 V                                |
| Surge Protection      | (Tested ten times respectively for the positive |
|                       | and negative voltages)                          |
| General               |                                                 |

# **Specifications**

|               | distributed by                                     | SUS CUM (PD<br>Distribution AG |
|---------------|----------------------------------------------------|--------------------------------|
| Dimension     | Device: 141mmW×115mmD×2<br>/5.6"W×4.5"D×1"H        | 6mmH                           |
| Dimension     | Gift box: 390mmW×220mmD×<br>/15.4''W×8.7''D×3.6''H | 92mmH                          |
| Weight        | 0.42kg (without accessories)                       |                                |
| Certification | CE, FCC, RoHS                                      |                                |

SUS COM (PC

## Panel

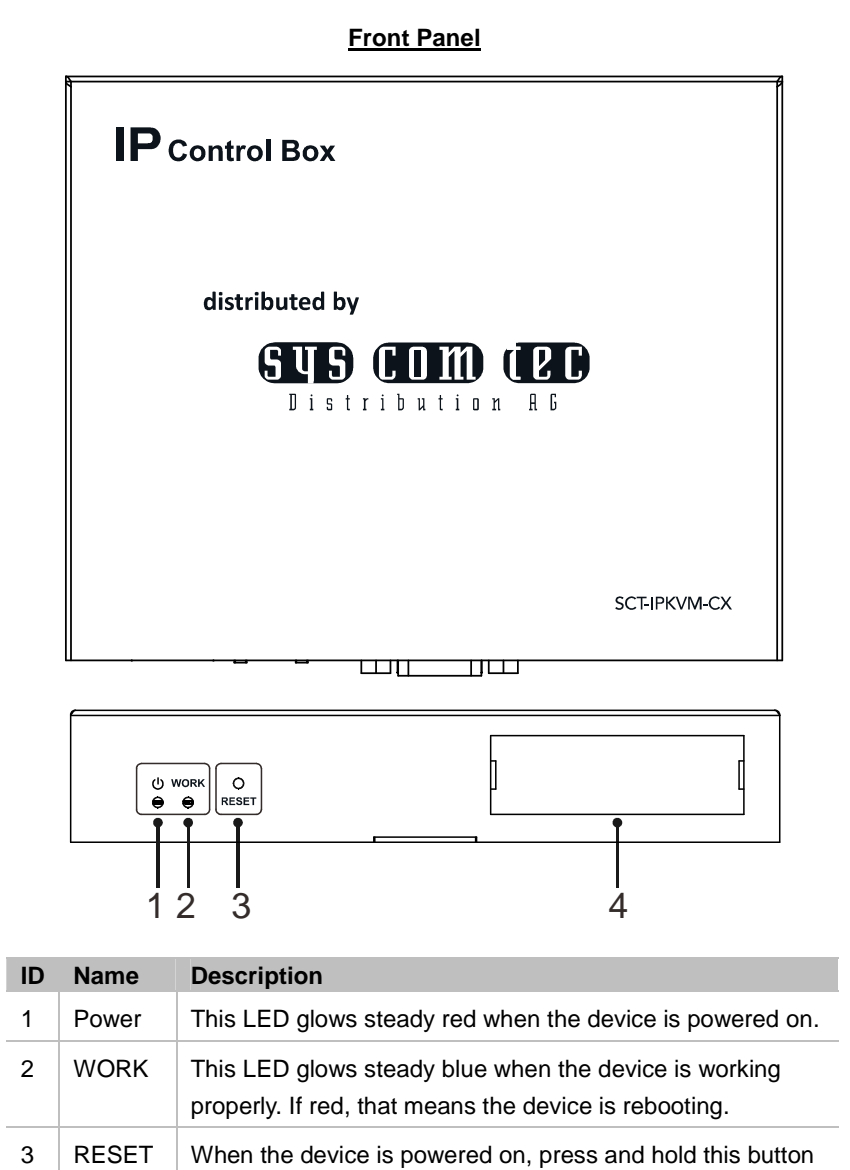

# distributed by

| ID | Name  | Description                                                                                                    |
|----|-------|----------------------------------------------------------------------------------------------------|
|    |       | for 5 seconds, it automatically restores to factory default settings.                                              |
| 4  | Label | Write down the IP address of the device on the label comes with the device, then insert the label into the device. |

#### Rear Panel

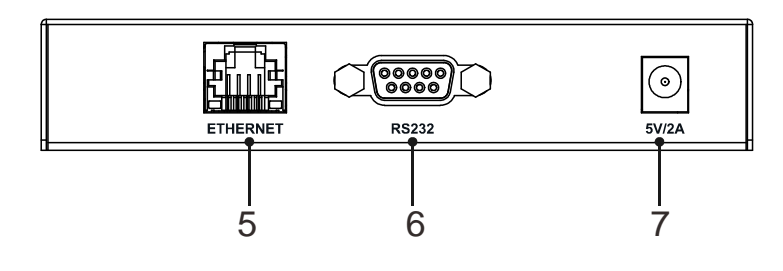

| ID | Name     | Description                   |
|----|----------|-------------------------------|
| 5  | ETHERNET | RJ45 Port                     |
| 6  | RS232    | Debug                         |
| 7  | Power    | 5V / 2A DC power supply input |

# Hardware Installation

- 1. Connect PC, SCT-IPKVM-CX, and TX/RX to a Switch via CAT5e/6 cables.
- 2. Connect HDMI Source (such as Apple TV, Xbox or PS3) to TX.
- 3. Connect HDMI Sink (such as a plasma TV) to RX.
- 4. Power on all the devices.
- 5. Use Telnet or Web browser to manage SCT-IPKVM-CX.

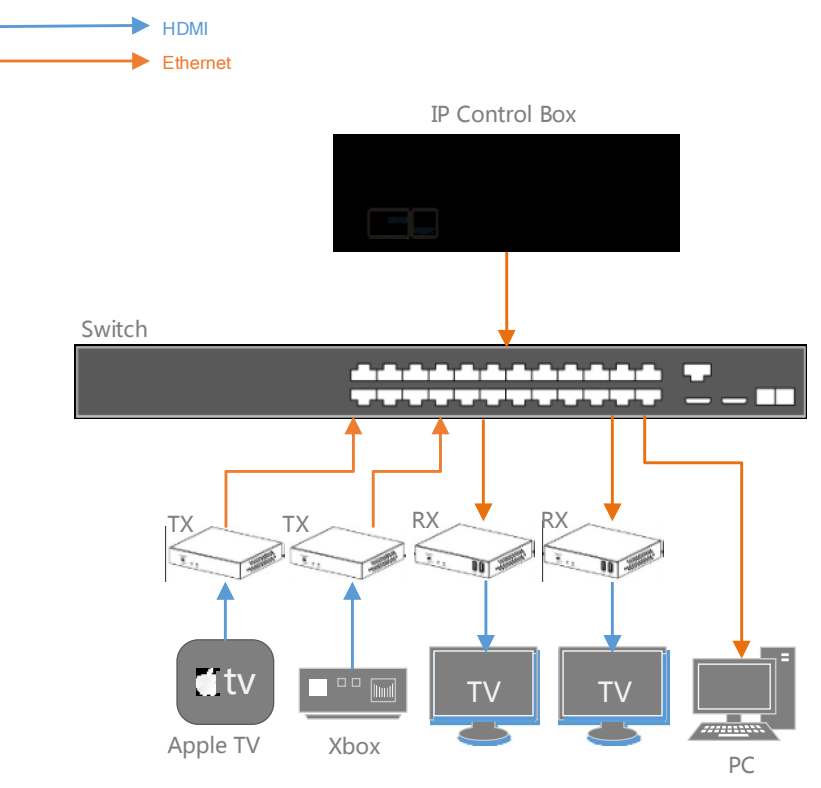

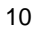

# **Access the Device**

Users can access the device through Web, Telnet or a Third-party controller.

#### Web

To access the device through Web Management Page, follow these steps.

**Step 1.** Enter **192.168.11.243** into a browser. We recommend you use, Firefox, Opera, Safari, Internet Explorer 11 or Chrome.

| Firefox Y                            |                                   |                                                                          |               |     |
|--------------------------------------|-----------------------------------|--------------------------------------------------------------------------|---------------|-----|
| IP Control Box System                | +                                 |                                                                          |               |     |
| € 🕙 192.168.11.243                   | 😡 🏫 📕 🔻 ୯                         | S - Google <ctrl- p<="" td=""><td><b>C-</b> + 1</td><td>1 5</td></ctrl-> | <b>C-</b> + 1 | 1 5 |
| Most Visited 🗍 Getting Started 🗍 Sug | ggested Sites 🔅 Web Slice Gallery |                                                                          |               |     |
|                                      |                                   |                                                                          |               |     |
|                                      |                                   |                                                                          |               |     |
|                                      |                                   |                                                                          |               |     |
|                                      |                                   |                                                                          |               |     |
|                                      |                                   |                                                                          |               |     |
|                                      |                                   |                                                                          |               |     |
|                                      |                                   |                                                                          |               |     |
| Welcome                              | to IP Control Box Web System      | n                                                                        |               |     |
| Password                             | 1                                 | Login                                                                    |               |     |
| Password.                            |                                   | Login                                                                    |               |     |
|                                      |                                   |                                                                          |               |     |
|                                      |                                   |                                                                          |               |     |
|                                      |                                   |                                                                          |               |     |
|                                      |                                   |                                                                          |               |     |
|                                      |                                   |                                                                          |               |     |
|                                      |                                   |                                                                          |               |     |
|                                      |                                   |                                                                          |               |     |

Step 2. Enter a password (admin by default), click Login to access the device.

#### Note:

- The IP address of the computer and IP Control Box should be in the same network subnet. For example, if the IP address of IP Control Box is 192.168.11.243, then the computer should be 192.168.11.X.
- The IP address of the IP Control Box can be changed through Web Management Page or Telnet.
- · If the Web Management Page cannot be displayed, please refer to FAQ.

#### **Telnet**

To access the device through Telnet, follow these steps (here take Window 7 as an example).

Step 1. Click Start menu, go to Run. Input cmd, click OK.

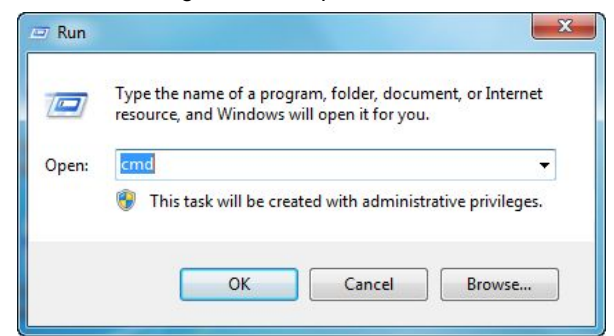

Step 2. Input telnet 192.168.11.243, press Enter.

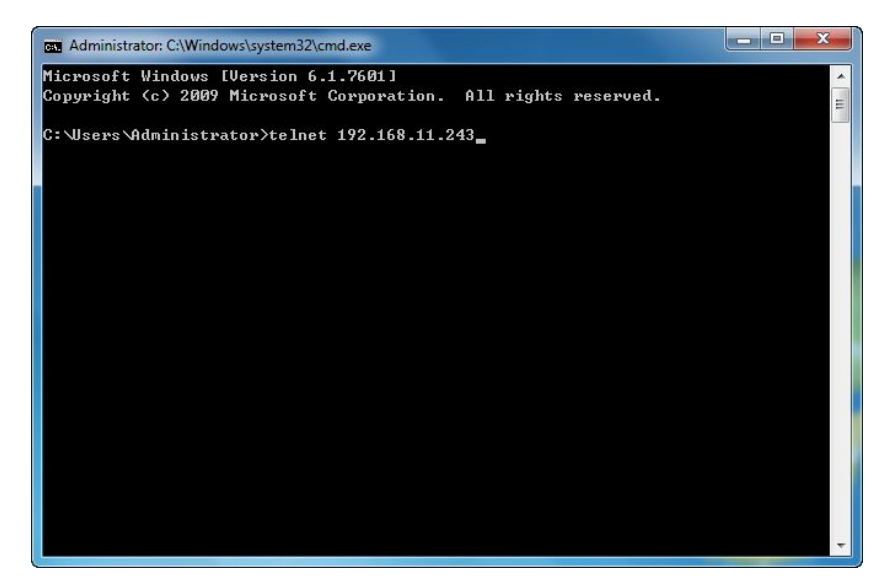

12

Then you can see this window comes up.

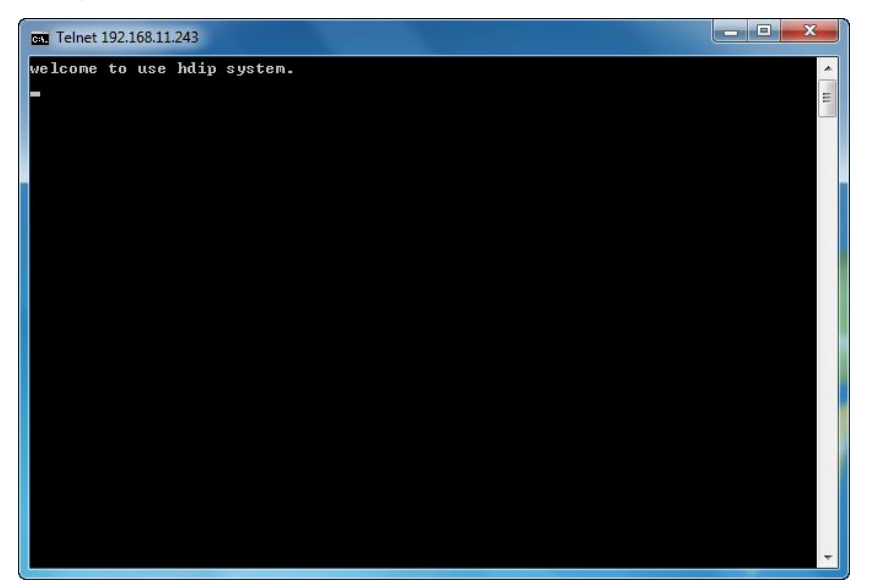

#### Note:

- The IP address of the computer and IP Control Box should be in the same network subnet. For example, if the IP address of IP Control Box is 192.168.11.243, then the computer should be 192.168.11.X.
- If you use a third-party controller, you can access the device refer to the document *API Command*.

# Web Configuration

The Web Management Page is designed to perform the functions to control the device in a user-friendly interface.

## **Home Screen**

Open your browser, enter **192.168.11.243** in the address bar, and input the password (admin by default), click **Login**.

| Password: | <br>Login |
|-----------|-----------|

The home screen comes up.

| Firefox *                                                                                                    |                    | ×      |
|----------------------------------------------------------------------------------------------------|--------------------|--------|
| IP Control Box System +                                                                                                    |                    |        |
| ( €) @ 192.168.11.243 ( ►) @ [ 2.168.11.243 ( ►) @ [ 2.168.11.243                                                                    | 3- + A             | 5-     |
| Most Visited 🗌 Getting Started 🗋 Suggested Sites 🗍 Web Slice Gallery                                                                 |                    |        |
|                                                                                                    |                    | -      |
| Matrix TX/RX Settings System Settings                                                                                                |                    |        |
| Load Matrix                                                                                                    |                    |        |
| Teinet API Command                                                                                                    | Apply              | E      |
| Log                                                                                                    |                    | *<br>- |
| 08:46:13 receive:devicelist is EX141-341B228000C3 EX141-341B228000C4 EX131-341B2280009C EX131-341B22800072 EX141-341B228000AD EX141- | 341B228000B5       |        |
| 08:46:12 receive:ipsetting2 is:ip4addr 192.168.11.243 netmask 255.255.0.0 gateway 192.168.11.1                                       |                    |        |
| 08:46:12 receive ipsetting is:ip4addr 169:254.1.2 netmask 255:255.0.0 gateway 169:254.1.254                                          |                    |        |
| 08:46:12 result code:1, Welcome to use.                                                                                              |                    |        |
| 08:45:27 Info: WebSocket connection opened.                                                                                          |                    |        |
|                                                                                                    |                    | -      |
| Irrefox automatically sends some data to Mozilla so that we can improve your experience.                                             | Choose What I Shar | e ×    |

It includes three parts: Matrix, TX/RX Settings and System Settings.

## Matrix

Click Load Matrix button, a table comes up.

| , , ,               | -                  |                    |
|---------------------|--------------------|--------------------|
| oad Matrix          |                    |                    |
|                     |                    |                    |
| RX\TX               | EX131-341B2280009C | EX131-341B22800072 |
| EX141-341B228000C3  |                    |                    |
| Gex141-341B228000C4 |                    |                    |
| EX141-341B228000AD  |                    |                    |
|                     |                    |                    |

The first row shows TX, the first column shows RX.

| lcon | Description                                               |
|------|-----------------------------------------------------------|
|      | The device is online.                                     |
|      | The device is offline.                                    |
|      | The green bar represents correspondence TX and RX are     |
|      | linked. Click the green bar; it changes into blank, which |
|      | means the correspondence TX and RX are disconnected.      |
|      | The red bar represents TX/RX connecting is in processing. |
|      | The white bar represents correspondence TX and RX are     |
|      | not linked. You can link them by clicking this white bar. |

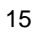

# **TX/RX Settings**

Click **TX/RX Settings** tab, **TX/RX Settings page** comes up. Select a device you want to configure.

| atrix TX/RX Settings Device Settings | System Settings                                                                 |            |
|--------------------------------------|---------------------------------------------------------------------------------|------------|
|                                      |                                                                                 |            |
| EX141-341B228000B5                   | S: ©EX141-341B228000C3 ©EX141-341B228000C4 ©EX131-341B22800072 ©EX141-341       | 18228000AD |
| Select a device you want to          | configure (If the device list is empty, it means no device is available online) | Reload     |

## **IP Setup**

| Jevice Settings                                             |                                                                                     |              |
|-------------------------------------------------------------|-------------------------------------------------------------------------------------|--------------|
| Devices: @                                                  | €EX141-341B228000C3 ©EX141-341B228000C4 ©EX131-341B22800072 ©EX141-341              | 1B228000AD 🔘 |
| elect a device you want to cor                              | nfigure. (If the device list is empty, it means no device is available online.)     | Reload       |
| IP Setup                                                    |                                                                                     |              |
|                                                             |                                                                                     |              |
|                                                             |                                                                                     |              |
| IP Mode:                                                    | Auto IP      DHCP      Static                                                       |              |
| IP Mode:                                                    | Auto IP DHCP Static 169.254.5.175                                                   |              |
| IP Mode:<br>IP Address:<br>Subnet Mask:                     | <ul> <li>Auto IP DHCP Static</li> <li>169.254.5.175</li> <li>255.255.0.0</li> </ul> |              |
| IP Mode:<br>IP Address:<br>Subnet Mask:<br>Default Gateway: | Auto IP     DHCP     Static      169.254.5.175      255.255.0.0      169.254.0.254  |              |

| GUI Element     | Description                                  |
|-----------------|----------------------------------------------|
| Auto IP         | Obtain the IP address automatically.         |
| DHCP            | The IP address is assigned by a DHCP server. |
| Static          | The IP address is manually configured.       |
| IP Address      | The IP address of the TX/RX.                 |
| Subnet Mask     | The subnet mask of the TX/RX.                |
| Default Gateway | The default gateway of the TX/RX.            |
|                 |                                              |

#### Alias

|             | Apply                                                    |
|-------------|----------------------------------------------------------|
| GUI Element | Description                                              |
| Alias       | Give the TX/RX a different name which would be easier to |
|             | remember.                                                |

#### Note:

Alias cannot contain ',' ';' '\_' '@', '\*', '&', 'EX131', 'EX363', 'EX373', 'EX383', 'EX393', 'TX', 'EX141', 'EX403', 'RX'.

#### Commands

| Commands<br>Factory Default Reboot |                                                |
|------------------------------------|------------------------------------------------|
| GUI Element                        | Description                                    |
| Factory Default                    | Restore the TX/RX to factory default settings. |
| Reboot                             | Reboot the TX/RX.                              |

| 4 | 7 |
|---|---|
| 1 | 1 |
|   | - |

distributed by

## **System Settings**

**Default Gateway** 

Click **System Settings** tab, **System Settings page** comes up. In this page, you can configure the IP Control Box.

| IP Setu   | ip [TX and RX com                                                           | nunication]                                                                                   |                                                   |       |
|-----------|-----------------------------------------------------------------------------|-----------------------------------------------------------------------------------------------|---------------------------------------------------|-------|
|           | IP Address:                                                                 | 169.254.1.1                                                                                   |                                                   |       |
|           | Subnet Mask:                                                                | 255.255.0.0                                                                                   |                                                   |       |
|           | Default Gateway:                                                            | 169.254.1.254                                                                                 |                                                   |       |
| (Attentio | on) After pressing Ap<br>1p [A telnet client                                | ly, this IP control box will auto                                                             | natically reboot for the settings to take effect. | Apply |
| (Attentio | on) After pressing Ap<br>up [A telnet client                                | ly, this IP control box will auto                                                             | natically reboot for the settings to take effect. | Apply |
| (Attentio | on) After pressing Ap<br>Ip [A telnet client<br>IP Address:                 | ly, this IP control box will auto<br>nd a browser communicat<br>192.168.11.243                | natically reboot for the settings to take effect. | Apply |
| (Attentio | on) After pressing Ap<br>1p [A telnet client<br>1P Address:<br>Subnet Mask: | ly, this IP control box will auto<br>nd a browser communical<br>192 168 11 243<br>255 255 0.0 | natically reboot for the settings to take effect. | Apply |

## IP Setup (TX and RX communication)

| ID Satur (TV and DV com       | munication                                                                                |
|-------------------------------|-------------------------------------------------------------------------------------------|
| IF Setup [1X and KX com       | munication                                                                                |
| IP Address:                   | 169.254.1.1                                                                               |
| Subnet Mask:                  | 255.255.0.0                                                                               |
| Default Gateway:              | 169.254.1.254                                                                             |
|                               |                                                                                           |
| (Attention) After pressing Ap | ply, this IP control box will automatically reboot for the settings to take effect. Apply |
|                               |                                                                                           |
| GUI Element                   | Description                                                                               |
| IP Address                    | The IP address for TX and RX communication.                                               |
| Subnet Mask                   | The subnet mask for TX and RX communication.                                              |

18

The default gateway for TX and RX communication.

## IP Setup (Telnet /browser communication)

| –IP Setup [A telnet client    | and a browser co         | mmunication]                                                  |       |
|-------------------------------|--------------------------|---------------------------------------------------------------|-------|
| IP Address:                   | 192.168.11.243           |                                                               |       |
| Subnet Mask:                  | 255.255.0.0              |                                                               |       |
| Default Gateway:              | 192.168.11.1             |                                                               |       |
| (Attention) After pressing Ap | pply, this IP control bo | ox will automatically reboot for the settings to take effect. | Apply |
|                               |                          |                                                               |       |

| IP Address      | The IP address for Telnet client and web.      |
|-----------------|------------------------------------------------|
| Subnet Mask     | The subnet mask for Telnet client and web.     |
| Default Gateway | The default gateway for Telnet client and web. |

#### Web Password

| Web Password | Apply                                                                  |
|--------------|------------------------------------------------------------------------|
| GUI Element  | Description                                                            |
| Web Password | Login password for Web Management page. The default password is admin. |

## Debug Log

| Debug Log |       |
|-----------|-------|
|           | Apply |

If Debug Log is enabled, a file will be saved in the IP Control Box when some unexpected problem happened.

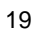

#### Commands

| Commands Factory Default Reboot Shutdown |                                                         |  |  |  |
|------------------------------------------|---------------------------------------------------------|--|--|--|
| GUI Element                              | Description                                             |  |  |  |
| Factory Default                          | Restore the IP Control Box to factory default settings. |  |  |  |
| Reboot                                   | Reboot the IP Control Box.                              |  |  |  |
| Shutdown                                 | Shutdown the IP Control Box.                            |  |  |  |

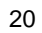

1. Why I cannot login the Web Management Page?

- Check the IP address of your computer. The default IP address of the IP Control Box is 192.168.11.243, so the IP address of the computer should be 192.168.11. X.
- Check the Web browser. We recommend you use Firefox, Opera, Safari Internet Explorer 11 or Chrome. If the problem persists, try to upgrade you browser to the latest version.
- 2. How do I set the addressing type of the Transmitters and Receivers?
- A: The IP address of Transmitters and Receivers are obtained automatically, the default method is Auto IP.
- 3. When I send matrix commands, how do I specify TX and RX? IP address, Alias or Hostname?
- A: You can specify them by Alias or Hostname. They are unique.
- 4. What is the format of the command? Simple ASCII terminated with a <CR>?
- A: Yes, exactly.
- 5. It looks like to create a video wall I would use the command "add vw-name". Once a video wall is created, how do I turn it on and off? I should be able to create multiple video wall configurations and then recall a configuration? Is this possible? I would like to use the PC software to create a video wall configuration and then save the configuration as a video wall name. I would then send a telnet command to recall a video wall name. This command could be "set vw-name".
- A: Except "add vw-name tx", other add commands of VW are effective instantly. (The screen would change based on the commands). Create and store multiple video-wall configuration, or recall the

configuration effective are decided by your Third-party software. Any Third-party party software could recall a specific configuration, based on this API protocol and repeat corresponding add commands.

- 6. How to add a 2\*2 video wall?
- A: Before you use video wall, you can assign an alias name to it. just like this:

#### The first solution:

1)"vw add vw1 2 2 tx1" this command means add a video wall with two rows and two columns and assign a name vw1. The blue one means row, the green one means column.
2)"vw add vw1 rx1 1 1 rx2 1 2 rx3 2 1 rx4 2 2" this command means add some devices to the video wall vw1, and assign the position to it.

The second solution:

vw add vw1 layout 2 2 tx1 rx1 rx2 rx3 rx4this commandis the most simple to add a video wall. Just need one line of<br/>command.

Both solutions are effective.

7. How to use command "vw bezelgap vw-name ow oh vw vh"?

A: This command is incorrect. The correct one is "vw bezelgap vw-name vw ow vh oh".

If your TV vw is 90.01 cm, ow is 91.01 cm, vh is 40.52 cm and oh is 42.52 cm. First you need to change the unit to 0.1mm, means 90.01cm=9001(0.1mm), you just need to send "vw bezelgap vwname 9001 9101 4052 4252".

8. How to use the command "vw pictureparam vw-name h-shift v-shift h-scale v-scale tearing-delay"?

A: This command is used for adjusting screen display. The range of Tearing-delay is 10000 ~ 16000 and unit is us.

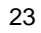

# **Access the Device**

Users can send API command through Web or Telnet.

#### Web

**Step 1.** Enter **192.168.11.243** into a browser. We recommend you use, Firefox, Opera, Safari, Internet Explorer 11 or Chrome.

|                         | L                 | Ŧ                |                  |     |       | -    | -    | _ |   |   |
|-------------------------|-------------------|------------------|------------------|-----|-------|------|------|---|---|---|
| 192.168.11.243          |                   |                  | 👽 🖬 🖬 🔻          | C 8 |       | n- P | E3 - | + | î | 3 |
| Most Visited () Getting | Started () Sugges | ted Sites [ ] We | eb Slice Gallery |     |       |      |      |   |   |   |
|                         |                   |                  |                  |     |       |      |      |   |   |   |
|                         |                   |                  |                  |     |       |      |      |   |   |   |
|                         |                   |                  |                  |     |       |      |      |   |   |   |
|                         |                   |                  |                  |     |       |      |      |   |   |   |
|                         |                   |                  |                  |     |       |      |      |   |   |   |
|                         |                   |                  |                  |     |       |      |      |   |   |   |
|                         |                   |                  |                  |     |       |      |      |   |   |   |
|                         |                   |                  |                  |     |       |      |      |   |   |   |
|                         | Welcome to        | P Control Bo     | ox Web Svst      | tem |       |      |      |   |   |   |
|                         | Welcome to        | P Control Bo     | ox Web Syst      | tem | _     |      |      |   |   |   |
|                         | Welcome to        | P Control Bo     | ox Web Syst      | tem | Login |      |      |   |   |   |
|                         | Welcome to        | P Control Bo     | ox Web Syst      | tem | Login |      |      |   |   |   |
|                         | Welcome to        | P Control Bo     | ox Web Syst      | tem | Login |      |      |   |   |   |
|                         | Velcome to        | P Control Bo     | ox Web Syst      | tem | Login |      |      |   |   |   |
|                         | Password:         | P Control Bo     | ox Web Syst      | tem | Login |      |      |   |   |   |
|                         | Welcome to        | P Control Bo     | ox Web Syst      | tem | Login |      |      |   |   |   |
|                         | Velcome to        | P Control Bo     | ox Web Syst      | tem | Login |      |      |   |   |   |

Step 2. Enter a password (admin by default), click Login to access the device.

#### Note:

- The IP address of the computer and IP Control Box should be in the same network subnet. For example, if the IP address of IP Control Box is 192.168.11.243, then the computer should be 192.168.11.X.
- The IP address of the IP Control Box can be changed through Web Management Page or Telnet.

Step 3. The home screen comes up. You can enter the API command in Telnet API Command box.

| Firefox X                                  |                          |                           |                      |                                                                                                    |               |             |            | x   |
|--------------------------------------------|--------------------------|---------------------------|----------------------|----------------------------------------------------------------------------------------------------|---------------|-------------|------------|-----|
| IP Control Box System                      | +                        |                           |                      |                                                                                                    |               |             |            |     |
| € € 192.168.11.243                         |                          |                           | 😡 😭 📕 🔻 d            | f 🛛 🛪 Google <ctrl+)< td=""><td><u>ه</u> ۹</td><td>0- +</td><td><b>^</b></td><td>9 -</td></ctrl+)<> | <u>ه</u> ۹    | 0- +        | <b>^</b>   | 9 - |
| Most Visited Getting Started Sugges        | ted Sites 门 Web Slice    | Gallery                   |                      |                                                                                                    |               |             |            |     |
|                                            |                          |                           |                      |                                                                                                    |               |             |            |     |
| Matrix TX/RX Settings Sy                   | stem Settings            |                           |                      |                                                                                                    |               |             |            |     |
| Load Matrix                                |                          |                           |                      |                                                                                                    |               |             |            |     |
| Teinet API Command                         |                          |                           |                      |                                                                                                    |               | App         | oly        | ш   |
| Log                                        |                          |                           |                      |                                                                                                    |               |             |            |     |
| 08:46:13 receive:devicelist is EX141-34    | 1B228000C3 EX141-3       | 41B228000C4 EX131-341     | B2280009C EX131-341B | 22800072 EX141-341B2                                                                                | 28000AD EX141 | -3418228000 | B5         |     |
| 08:46:12 receive:ipsetting2 is:ip4addr 1   | 192.168.11.243 netmas    | k 255.255.0.0 gateway 192 | .168.11.1            |                                                                                                    |               |             |            |     |
| 08:46:12 receive:ipsetting is:ip4addr 16   | 39.254.1.2 netmask 25    | 5.255.0.0 gateway 169.254 | 1.254                |                                                                                                    |               |             |            |     |
| 08:46:12 result code:1, Welcome to use     | е.                       |                           |                      |                                                                                                    |               |             |            |     |
| 08:45:27 Info: WebSocket connection of     | pened.                   |                           |                      |                                                                                                    |               |             |            |     |
| Firefox automatically sends some data to M | ozilla so that we can im | prove your experience.    |                      |                                                                                                    |               | Choose What | at I Share | ) × |

## Telnet

To access the device through Telnet, follow these steps (here take Window 7 as an example).

Step 1. Click Start menu, go to Run. Input cmd, click OK.

|       | Type the name of a program, folder, document, or Internet<br>resource, and Windows will open it for you. |
|-------|----------------------------------------------------------------------------------------------------|
| Open: | <mark>cmd</mark>                                                                                         |
|       | 😵 This task will be created with administrative privileges.                                              |

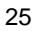

Step 2. Input telnet 192.168.11.243, press Enter.

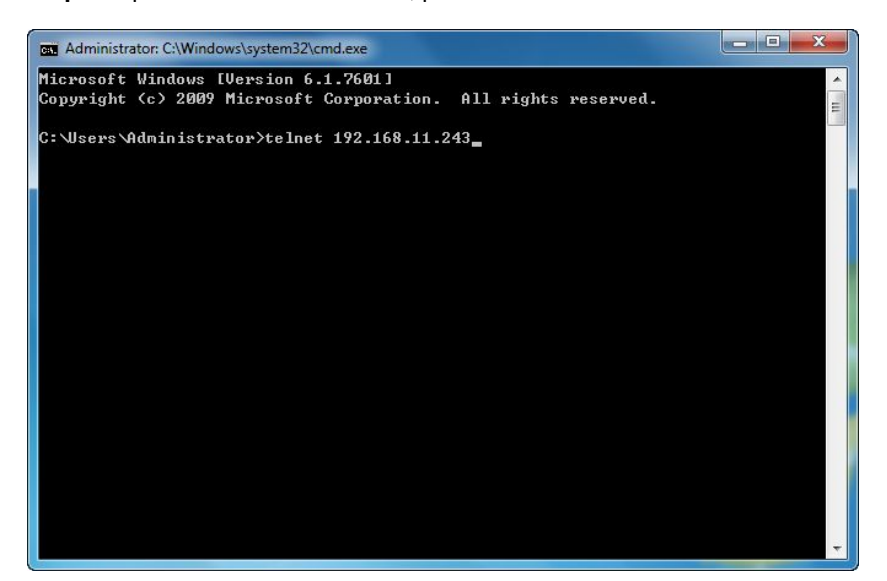

Then you can see this window comes up.

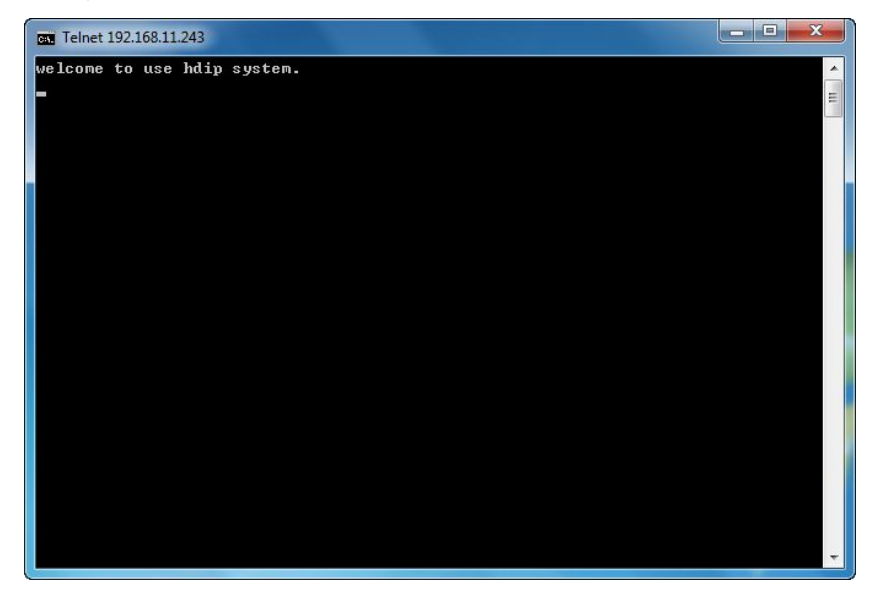

#### Note:

 The IP address of the computer and IP Control Box should be in the same network subnet. For example, if the IP address of IP Control Box is 192.168.11.243, then the computer should be 192.168.11.X.

Step 3. You can enter the API command.

#### Note:

The telnet client is disabled by default on window 7. To enable this client, open **Control Panel>Programs>Turn Windows features on or off**, fill the box of **Telnet Client**, and then click **OK**.

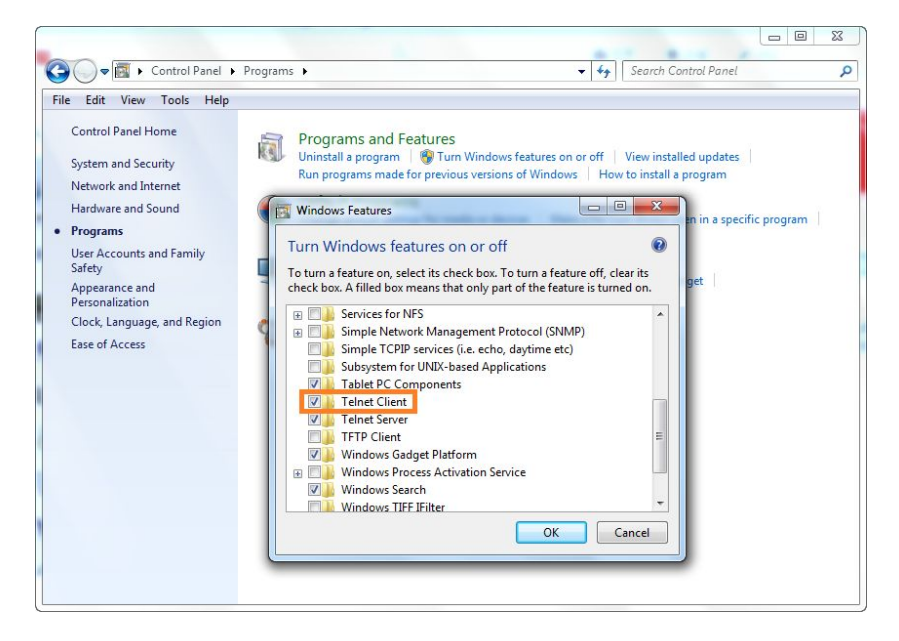

# **API Command Table**

| config set                              |                                         |
|-----------------------------------------|-----------------------------------------|
| Command                                 | Description                             |
| config set ip4addr xx.xx.xx.xx netmask  | Change the IP address which is used for |
| xx.xx.xx.xx gateway xx.xx.xx.xx         | communicating with TX and RX.           |
| config set ip4addr2 xx.xx.xx.xx netmask | Change the IP address which is used for |
| xx.xx.xx.xx gateway xx.xx.xx.xx         | Telnet/Web.                             |
| config set webloginpasswd xxxxxx        | Change the login password of web.       |
| config set restorefactory               | Reset the IP Control Box.               |
| config set shutdown                     | Shutdown the IP Control Box.            |
| config set reboot                       | Reboot the IP Control Box.              |
| config set debuglog {on   off}          | Enable or disable the debug log.        |
| config set device alias hostname xxxx   | Set the Alias of the TX/RX              |
| config set device remove hostname1      | Remove the record of hostname1,         |
| hostname2                               | hostname2                               |
| config set device ip hostname1          |                                         |
| {autoip dhcp static} ip4addr netmask    | Set the IP address mode.                |
| gateway, hostname2                      |                                         |
| config set device reboot hostname1      | Reboot TX/RX                            |
| hostname2                               |                                         |
| config set device restorefactory        | Reset TX/RX                             |
| hostname1 hostname2                     |                                         |
| config set device info key1=value1      | Set the volume, gain of the device. It  |
| key2=value2 key3=value3 key4=value4     | can set the same parameters for         |
| hostname1 hostname2                     | multiple devices.                       |
| config set device standby hostname1     | Set the display which is connected to   |
| hostname2                               | hostname device to standby mode. The    |
|                                         | display must support CEC control.       |

# distributed by Image: Config set device onetouchplay hostname1 hostname2 ... Supported by N373 only.

| config get                                 |                                                                                                    |
|--------------------------------------------|----------------------------------------------------------------------------------------------------|
| Command                                    | Description                                                                                                |
| config get version                         | Obtain API version and system version.                                                                     |
| config get devicelist                      | Obtain device list.                                                                                        |
| config get ipsetting                       | Obtain IP information which is used for<br>communicating with TX and RX. The<br>default IP is 169.254.1.1. |
| config get ipsetting2                      | Obtain the IP information which is used<br>for Telnet/Web. The default IP is<br>192.168.11.243.            |
| config get name {alias   hostname}         | List hostname based on alias, or list alias based on hostname.                                             |
| config get device hostname                 | Obtain TX/RX information with hostname.                                                                    |
| config get device info hostname1 hostname2 | Obtain device information                                                                                  |

| Description                |
|----------------------------|
| Set matrix                 |
| Obtain matrix information. |
|                            |

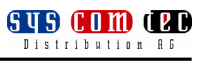

| distributed | by |
|-------------|----|
|-------------|----|

| Videowall                                  |                                        |
|--------------------------------------------|----------------------------------------|
| Command                                    | Description                            |
| ww.add.ww.name.n.m.tv                      | Create a video wall configuration, and |
|                                            | assign a TX.                           |
| vw rm vw-name                              | Remove video wall configuration.       |
|                                            | Configure the video wall vw-name, add  |
| vw add vw-name tx1 position1 rx2           | the correspondence of RX and Displays, |
| position2                                  | can set up many RX and their displays  |
|                                            | correspondence by once.                |
| www.add.www.name.lawout.n.m.TV.BV11        | Add a video wall layout n*m,           |
| PV12 PV12 PV12 PV12 PV12 PV12              | subsequently the RX based on display   |
|                                            | order.                                 |
| vw change rx tx                            | Set RX full-screen display TX.         |
| vw change vw-name tx                       | Set all rx display tx.                 |
| vw bezelgap vw-name ow oh vw vh            | Set the size of TV frame (video edge). |
|                                            | configure the rx1/rx2/rx3 image shift  |
|                                            | (Unit: 8 pixels, a negative number     |
| vw pictureparam vw-name h-shift            | indicates to move left or up) / scale  |
| v-shift h-scale v-scale teraring-delay rx1 | (Horizontal scale units: 1/Columns ;   |
| rx2 rx3                                    | Vertical scale units: 1/ Rows) /       |
|                                            | delay(Unit: s, 10000~16000 in          |
|                                            | general)                               |
| vw get                                     | Obtain video wall information.         |

distributed by

| Scene                             |                                    |
|-----------------------------------|------------------------------------|
| Command                           | Description                        |
| scene get                         | Displays all current scenes        |
| scene active scene name           | Active a certain scene.            |
| scene set scenename posX posY tx1 | Change the source of a certain rx. |

| Serial  |        |       |    |          |                                      |
|---------|--------|-------|----|----------|--------------------------------------|
| Comm    | and    |       |    |          | Description                          |
| serial  | -b     | param | -r | {on off} | Pass through the serial command. Use |
| "comma  | and-st | ring" | h  | ostname1 | the true name only.                  |
| hostnan | ne2    |       |    |          |                                      |

#### Note:

If you send the command through web, it displays the alias of the device. For telnet, it only display the true name of the device.

# **API Command Sets**

# **Configure Set Parameter**

#### **Set IP Address**

| Syntax   | config set ip4addr xx.xx.xx netmask xx.xx.xx gateway xx.xx.xx.xx     |  |  |  |  |
|----------|----------------------------------------------------------------------|--|--|--|--|
| Posponso | ip setting will change to: ipaddr xx.xx.xx netmask xx.xx.xx.xx       |  |  |  |  |
| Response | gateway xx.xx.xx.xx                                                  |  |  |  |  |
|          | Change the IP address which is used for communicating with TX and    |  |  |  |  |
| Note     | RX. The default IP is 169.254.1.1. It takes effect immediately after |  |  |  |  |
|          | receiving the command.                                               |  |  |  |  |

Example:

Command:

config set ip4addr 169.254.1.254 netmask 255.255.0.0 gateway 169.254.1.1

#### Response:

*ip setting will change to: ipaddr 169.254.1.254 netmask 255.255.0.0 gateway 169.254.1.1* 

#### Set IP Address 2

| Syntax   | config set ip4addr2 xx.xx.xx netmask xx.xx.xx gateway                 |
|----------|-----------------------------------------------------------------------|
|          | xx.xx.xx                                                              |
| Response | ip2 setting will change to: ipaddr xx.xx.xx netmask xx.xx.xx.xx       |
|          | gateway xx.xx.xx                                                      |
| Note     | Change the IP address which is used for Telnet/Web. The default IP is |
|          | 192.168.11.243. It takes effect immediately after receiving the       |
|          | command.                                                              |

Example:

Command:

config set ip4addr 192.168.11.1 netmask 255.255.0.0 gateway 192.168.11.243

Response:

Ip2 setting will change to: ipaddr 192.168.11.1 netmask 255.255.0.0 gateway 192.168.11.243

#### Set Password for Web

| Syntax   | config set webloginpasswd xxxxxx  |
|----------|-----------------------------------|
| Response | password for web modified         |
| Note     | Change the login password of web. |

Example:

Command:

config set webloginpasswd 123456

Response:

password for web modified

#### **Reset IP Control Box**

| Syntax   | config set restorefactory                   |
|----------|---------------------------------------------|
| Response | system will restore to factory settings now |
| Note     | Reset the IP Control Box.                   |

Example:

Command:

config set restorefactory

Response:

System will restore to factory settings now

#### **Shutdown IP Control Box**

| Syntax   | config set shutdown          |
|----------|------------------------------|
| Response | system will shutdown now     |
| Note     | Shutdown the IP Control Box. |
| Example: |                              |
| Command: |                              |

config set shutdown

Response:

System will shutdown now

#### **Reboot IP Control Box**

| Syntax   | config set reboot          |
|----------|----------------------------|
| Response | System will reboot now     |
| Note     | Reboot the IP Control Box. |

Example:

Command:

config set reboot

Response:

System will reboot now

## Enable/Disable Debug log

| Syntax   | config set debuglog {on   off}   |
|----------|----------------------------------|
| Response | debuglog will switch on/off      |
| Note     | Enable or disable the debug log. |

Example:

Command:

config set debuglog on

Response:

debuglog will switch on

#### **Set Alias**

| Syntax   | config set device alias hostname xxxx                                      |
|----------|----------------------------------------------------------------------------|
| Response | hostname's alias is xxxx                                                   |
| Note     | Set the Alias of the TX/RX.                                                |
|          | Alias can't use following delimiter like ',' '、' '@' '*' '&' '_' ' (space) |

Example:

Command:

config set device alias EX383-341B22FFFFB3 MYDVD

Response:

EX383-341B22FFFFB3's alias is MYDVD

#### **Remove Device's Record**

| Syntax   | config set device remove hostname1 hostname2               |
|----------|------------------------------------------------------------|
| Response | The following device's record will be removed:             |
|          | hostname1                                                  |
|          | hostname2                                                  |
|          |                                                            |
| Note     | Remove the record of hostname1, hostname2, Hostname can be |
|          | alias.                                                     |

Example:

Command:

config set device remove EX363-AABBCCEEDDFF EX373-ABCDEFGHIJKL

Response:

the following device's record will be removed:

EX363-AABBCCEEDDFF

EX373-ABCDEFGHIJKL

#### Set IP Address Mode

| Syntax   | config set device ip hostname1 {autoip dhcp static} ip4addr        |
|----------|--------------------------------------------------------------------|
|          | netmask gateway, hostname2                                         |
|          | Devices' ipsetting will change to:                                 |
|          | EX363-mac1 autoip                                                  |
| Response | EX373-mac2 static ip4addr netmask gateway                          |
|          | mytv dhcp                                                          |
|          |                                                                    |
| Note     | Set the IP address mode. If it's a static IP, then followed by IP  |
|          | address/netmask/gateway. It can set up multiple devices, use ","   |
|          | comma to separate. It doesn't take effect until the device reboot. |
|          | mytv is an alias of a Rx here.                                     |

Example:

Command:

config set device ip EX383-341B22FFFFB3 autoip, EX383-341B22FFFFB4 static 169.254.2.110 255.255.0.0 169.254.0.254, mytv dhcp

Response:

Devices' ipsetting will change to: EX383-341B22FFFFB3 autoip EX383-341B22FFFFB4static 169.254.2.110 255.255.0.0 169.254.0.254 mytv dhcp

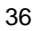

#### **Reboot Device**

| Syntax   | config set device reboot hostname1 hostname2 |
|----------|----------------------------------------------|
| Response | the following device will reboot now:        |
|          | hostname1                                    |
|          | hostname2                                    |
|          |                                              |
| Note     | Reboot TX/RX.                                |

Example:

Command:

config set device reboot EX383-341B22FFFFB3 EX383-341B22FFFFB4

Response:

the following device will reboot now:

EX383-341B22FFFFB3

EX383-341B22FFFFB4

...

#### **Reset Device**

| Syntax   | config set device restorefactory hostname1 hostname2      |
|----------|-----------------------------------------------------------|
| Response | the following device will restore to factory setting now: |
|          | hostname1                                                 |
|          | hostname2                                                 |
|          |                                                           |
| Note     | Reset TX/RX.                                              |

Example:

Command:

config set device restorefactory EX383-341B22FFFFB3 EX383-341B22FFFFB4

Response:

the following device will restore to factory setting now:

#### EX383-341B22FFFFB3 EX383-341B22FFFFB4

#### **Set Device Info**

| Syntax   | config set device info key1=value1 key2=value2 key3=value3 |
|----------|------------------------------------------------------------|
|          | key4=value4 hostname1 hostname2                            |
| Response | config set device info key1=value1 key2=value2 key3=value3 |
|          | key4=value4 hostname1 hostname2                            |
| Note     | Set the volume and gain of the device.                     |

Example:

Command:

config set device info mic\_volume=20 audio.mic1.gain=12
audio.lineout1.volume=20 EX143-AABBCCDDEEFF"
Response:
config set device info mic\_volume=20 audio.mic1.gain=12
audio.lineout1.volume=20 EX143-AABBCCDDEEFF"

This means set the mic volume of EX143-AABBCCDDEEFF to 20, set the gain to 12 and set the lineout 1 volume of EX143-AABBCCDDEEFF to 20.

#### Set Device Standby

| Syntax   | config set device standby hostname1 hostname2                    |  |  |  |  |  |
|----------|------------------------------------------------------------------|--|--|--|--|--|
| Response | config set device standby hostname1 hostname2                    |  |  |  |  |  |
|          | Set the display which is connected to hostname device to standby |  |  |  |  |  |
| Note     | mode. (The display must support CEC control).                    |  |  |  |  |  |
|          | This command is supported by N373 only.                          |  |  |  |  |  |

Example:

Command:

config set device standby EX373-AABBCCDDEEFF

Response:

config set device standby EX373-AABBCCDDEEFF

Set the display which is connected to EX373-AABBCCDDEEFF to standby mode.

## Set Device Onetouchplay

| Syntax   | config set device onetouchplay hostname1 hostname2             |  |  |  |  |  |  |
|----------|----------------------------------------------------------------|--|--|--|--|--|--|
| Response | config set device onetouchplay hostname1 hostname2             |  |  |  |  |  |  |
|          | Turn on the display which is connected to hostname device (The |  |  |  |  |  |  |
| Note     | display must support CEC control).                             |  |  |  |  |  |  |
|          | This command is supported by N373 only.                        |  |  |  |  |  |  |

Example:

Command:

config set device onetouchplay EX373-AABBCCDDEEFF Response: config set device onetouchplay EX373-AABBCCDDEEFF

Turn on the display which is connected to EX373-AABBCCDDEEFF

# **Configure Get Parameter**

#### **Get Version**

| Syntax   | config get version                     |  |  |  |  |  |
|----------|----------------------------------------|--|--|--|--|--|
| Posponso | API version: Vx.x                      |  |  |  |  |  |
| Response | System version: Vx.x.x                 |  |  |  |  |  |
| Note     | Obtain API version and system version. |  |  |  |  |  |
| Example: |                                        |  |  |  |  |  |

Command:

config get version

Response:

API version: v1.2

*System version: v3.0.2 (v1.5.4)* 

#### **Get Device List**

| Syntax   | config get devicelist             |  |  |  |  |  |  |
|----------|-----------------------------------|--|--|--|--|--|--|
| Response | devicelist is hostname1 hostname2 |  |  |  |  |  |  |
| Note     | Obtain device list.               |  |  |  |  |  |  |

Example:

Command:

config get devicelist

Response:

devicelist is EX363-341B228000BC EX373-341B22800490

#### **Get IP Setting**

| Syntax   | config get ipsetting                                              |  |  |  |  |  |  |
|----------|-------------------------------------------------------------------|--|--|--|--|--|--|
| Response | ipsetting xx.xx.xx netmask xx.xx.xx gateway xx.xx.xx.xx           |  |  |  |  |  |  |
| Noto     | Obtain IP information which is used for communicating with TX and |  |  |  |  |  |  |
| Note     | RX. The default IP is 169.254.1.1.                                |  |  |  |  |  |  |

Example:

Command:

config get ipsetting

Response:

Ipsetting is : ipaddr 169.254.1.1 netmask 255.255.0.0 gateway 169.254.1.254

## **Get IP Setting 2**

| Syntax   | config get ipsetting2                                               |  |  |  |  |  |  |
|----------|---------------------------------------------------------------------|--|--|--|--|--|--|
| Response | ipsetting2 xx.xx.xx.xx netmask xx.xx.xx.xx gateway xx.xx.xx.xx      |  |  |  |  |  |  |
| Nete     | Obtain the IP information which is used for Telnet/Web. The default |  |  |  |  |  |  |
| Note     | IP is 192.168.11.243.                                               |  |  |  |  |  |  |

Example:

Command:

config get ipsetting2

Response:

Ipsetting2 is : ipaddr 192.168.11.243 netmask 255.255.0.0 gateway 192.168.11.1

#### **Get Alias**

| Syntax   | config get name {alias   hostname}                                 |  |  |  |  |  |
|----------|--------------------------------------------------------------------|--|--|--|--|--|
| Response | hostname'alias is xxxx                                             |  |  |  |  |  |
|          | List hostname based on alias, or list alias based on hostname. No  |  |  |  |  |  |
| Note     | parameter means to list all devices with corresponding alias and   |  |  |  |  |  |
|          | hostname. If list all devices, it would display in multiple lines. |  |  |  |  |  |

Example:

Command:

config get name qweasd

Response:

EX383-341B22FFFFB3's alias is qweasd

#### **Get Device Info**

| Syntax   | config get device hostname |  |  |  |  |  |
|----------|----------------------------|--|--|--|--|--|
| Response | hostname information is:   |  |  |  |  |  |
|          | Ipmode{autoip/dhcp/static} |  |  |  |  |  |

#### istributed by

| distribut                              | ted by | Distribution AG |
|----------------------------------------|--------|-----------------|
|                                        |        |                 |
| lp4addr xx.xx.xx                       |        |                 |
| netmask xx.xx.xx.                      |        |                 |
| mac xx.xx.xx.xx.xx                     |        |                 |
| gateway xx.xx.xx                       |        |                 |
| sink xxxx sink devices connected       |        |                 |
| Obtain TX/RX information with hostname | me.    |                 |
|                                        |        |                 |

The feedback information varies with different devices.

Example:

Note

Command:

config get device EX383-341B22FFFFB3

Response:

EX383-341B22FFFFB3 information is:

Ipmode autoip

Ip4addr 169.254.11.110

netmask 255.255.0.0

mac 34:1b:22:ff:ff:d1

gateway 169.254.0.254

sink Manufacturer: SAM ProductCode: 2684 SerialNumber: 0

|          | andia ant device inferbante and besterning? |  |  |  |  |  |  |  |
|----------|---------------------------------------------|--|--|--|--|--|--|--|
| Syntax   | comig get device into nostname1 nostname2   |  |  |  |  |  |  |  |
|          | devices json info:                          |  |  |  |  |  |  |  |
|          | {                                           |  |  |  |  |  |  |  |
|          | devices:                                    |  |  |  |  |  |  |  |
|          | [                                           |  |  |  |  |  |  |  |
|          | {                                           |  |  |  |  |  |  |  |
|          | name:"MX143-341B22FFFF11",                  |  |  |  |  |  |  |  |
|          | ip_mode:"autoip",                           |  |  |  |  |  |  |  |
|          | ip4addr:"169.254.7.174",                    |  |  |  |  |  |  |  |
|          | netmask:"255.255.0.0",                      |  |  |  |  |  |  |  |
|          | mac:"34:1b:22:ff:ff:11",                    |  |  |  |  |  |  |  |
|          | gateway:"169.254.0.254",                    |  |  |  |  |  |  |  |
|          | mic_volume:60,                              |  |  |  |  |  |  |  |
|          | mic_mute:false,                             |  |  |  |  |  |  |  |
| Response | audio:                                      |  |  |  |  |  |  |  |
| •        | 1                                           |  |  |  |  |  |  |  |
|          | {                                           |  |  |  |  |  |  |  |
|          | name:"mic1".                                |  |  |  |  |  |  |  |
|          | gain:0                                      |  |  |  |  |  |  |  |
|          | nhantomitrue                                |  |  |  |  |  |  |  |
|          | prantom trac,                               |  |  |  |  |  |  |  |
|          | l,<br>t                                     |  |  |  |  |  |  |  |
|          | {<br>                                       |  |  |  |  |  |  |  |
|          | name:"mic2",                                |  |  |  |  |  |  |  |
|          | gain:0,                                     |  |  |  |  |  |  |  |
|          | phantom:true,                               |  |  |  |  |  |  |  |
|          | },                                          |  |  |  |  |  |  |  |
|          | {                                           |  |  |  |  |  |  |  |
|          | name:"mic3",                                |  |  |  |  |  |  |  |

#### **Get Device Json Info**

distributed by

| C | Ч  | ę | 9 |   | ( | ; | 1  | ] | î | D | ( |   | 2 | D |
|---|----|---|---|---|---|---|----|---|---|---|---|---|---|---|
|   | Πi | ç | t | r | í | h | 11 | t | i | п | н | A | G |   |

|             | gain:0,          |
|-------------|------------------|
|             | phantom:true,    |
| },          |                  |
| {           |                  |
|             | name:"mic4",     |
|             | gain:0,          |
|             | phantom:true,    |
| },          |                  |
| {           |                  |
|             | name:"mic5",     |
|             | gain:0.          |
|             | phantom:true.    |
| }.          |                  |
| {           |                  |
|             | name:"mic6"      |
|             | gain:0           |
|             | nhantomitrue     |
| 1           | phantom.true,    |
| ſ,          |                  |
| 1           |                  |
|             | name:"Ineout1",  |
|             | volume:60,       |
|             | mute:false,      |
| },          |                  |
| {           |                  |
|             | name:"lineout2", |
|             | volume:60,       |
|             | mute:false,      |
| }           |                  |
| ],          |                  |
| hdcp:false, |                  |

# distributed by

|                                                                    | sourcein:"hdmi1",                                               |  |
|--------------------------------------------------------------------|-----------------------------------------------------------------|--|
|                                                                    | enc_rc_mode:"vbr",                                              |  |
|                                                                    | profile:"hp",                                                   |  |
|                                                                    | cbr_avg_bitrate:10000,                                          |  |
|                                                                    | vbr_max_bitrate:2000,                                           |  |
|                                                                    | vbr_min_qp:0,                                                   |  |
|                                                                    | vbr_max_qp:51,                                                  |  |
|                                                                    | fixqp_iqp:25,                                                   |  |
|                                                                    | fixqp_pqp:25,                                                   |  |
|                                                                    | enc_gop:60,                                                     |  |
|                                                                    | enc_fps:60,                                                     |  |
|                                                                    | transport_type:"raw"                                            |  |
|                                                                    | }                                                               |  |
|                                                                    | ]                                                               |  |
|                                                                    | }                                                               |  |
|                                                                    | Obtain device information. The feedback information varies with |  |
| Note different devices. For detail information about the parameter |                                                                 |  |
|                                                                    | description, please refer to Device json info description       |  |
|                                                                    |                                                                 |  |

Example:

#### Command:

```
config get device info EX383-341B22FFFFB3

Response:

devices json info:

{

devices:

[

{

name:" EX383-341B22FFFFB3",

version:"v1.2.3",

ip_mode:"autoip",
```

}

#### **Matrix Parameter**

#### Set Matrix

| Syntax   | matrix set TX1 RX1 RX2,TX2 RX3 RX4,                               |  |
|----------|-------------------------------------------------------------------|--|
| Response | matrix set: TX1 RX1 RX2,TX2 RX3 RX4,                              |  |
|          | Represent one or Multiple TX was displayed by one or Multiple RX. |  |
| Note     | Each TX and its connected RX compose a record, and separated by a |  |
|          | commas. Set TX to NULL, the followed RX disconnected from TX.     |  |

Example1:

Command:

matrix set MS501-341B22FFFFC2 EX373L-341B22800316, MS501-341B22FFFFC2 EX373-341B22800309, MS501-341B22FFFFC2 EX373-341B22800319, MS501-341B22FFFFC2 EX373-341B2280031A

#### Response:

matrix set MS501-341B22FFFFC2 EX373L-341B22800316, MS501-341B22FFFFC2 EX373-341B22800309, MS501-341B22FFFFC2 EX373-341B22800319, MS501-341B22FFFFC2 EX373-341B2280031A

#### Example 2:

"matrix set NULL RX1 RX2" means RX1 and RX2 are disconnected from TX.

#### **Get Matrix**

| Syntax   | matrix get                                        |  |
|----------|---------------------------------------------------|--|
|          | the connected TX/RX information with below format |  |
|          | matrix information:                               |  |
| Response | TX1 RX1                                           |  |
|          | TX2 RX3                                           |  |

#### distributed by

SYS COM (PC

Distribution AG

|      | TX2 RX4                                                           |
|------|-------------------------------------------------------------------|
|      |                                                                   |
|      | Obtain matrix information. Based on current TX/RX in the network, |
| Note | re-construct the network topology and feedback to the third-party |
|      | controller.                                                       |

Example:

Command:

matrix get

Response:

matrix information:

MS501-341B22FFFFC2 EX373L-341B22800316 MS501-341B22FFFFC2 EX373-341B22800309 MS501-341B22FFFFC2 EX373-341B22800319 MS501-341B22FFFFC2 EX373-341B2280031A

## Video-Wall

## **Create Video Wall Configuration**

| Syntax   | vw add vw-name n m tx                               |  |
|----------|-----------------------------------------------------|--|
| Response | videowall item vw-name create and assign tx to it   |  |
| Note     | Create a video wall configuration, and assign a TX. |  |
| Example: |                                                     |  |
| Command: |                                                     |  |

vw add vw1 1 2 tx1

Response:

videowall item vw1 create and assign tx1 to it

Create a 1 x 2 video wall, and assign a TX.

## **Remove Video Wall Configuration**

| Syntax   | vw rm vw-name                    |
|----------|----------------------------------|
| Response | videowall item vw-name removed   |
| Note     | Remove video wall configuration. |
| Example: |                                  |

Command:

vw rm vw1

Response:

videowall item vw1 removed

## **Configure Video Wall**

| Syntax   | vw add vw-name tx1 position1 rx2 position2                            |  |
|----------|-----------------------------------------------------------------------|--|
|          | videowall item vw-name configuration added:                           |  |
| Decremen | rx1 posion1                                                           |  |
| Response | rx2 posion2                                                           |  |
|          |                                                                       |  |
|          | Configure the video wall vw-name, add the correspondence of RX        |  |
| Nete     | and Displays, can set up many RX and their displays correspondence    |  |
| Note     | by once. Position (format): x y, represents a location, such location |  |
|          | is an n*m video-wall, x row, and y column.                            |  |

Example:

Command: vw add vw1 rx1 1 1 rx2 1 2 Response: videowall item vw1 configuration added: rx1 1 1 rx2 1 2

Before you send this command, you need to add a video wall by "vw add vw1 1 2

tx1" first. (From left to right, it is 1, 2, 3, 4 ...)

## Create a Video Wall Layout

| Syntax   | vw add vw-name layout n m TX RX11 RX12 RX13 RX1m RX21                |
|----------|----------------------------------------------------------------------|
|          | RXNM                                                                 |
| Response | videowall vw-name layout n*m tx rx11 rx12 rx13 rx1m rx21 rxnm        |
|          | Add a video wall layout n*m, subsequently the RX based on display    |
| Note     | order. The Parameter Rx could be character '0', indicates no need to |
|          | change the corresponding RX.                                         |

Example:

Command:

vw add vw1 layout 2 2 tx1 rx1 rx2 rx3 rx4

Response:

videowall item layout 2\*2 tx1 rx1 rx2 rx3 rx4

This command create a 2 x 2 video wall like below:

| tx1 rx1 | tx1 rx2 |
|---------|---------|
| tx1 rx3 | tx1 rx4 |

## Change the Source of a Certain RX

| Syntax   | vw change rx tx                                                         |  |
|----------|-------------------------------------------------------------------------|--|
| D        | videowall config change: rxhostname moved from vw-name and              |  |
| Response | connect to txhostname                                                   |  |
|          | Set RX full-screen display TX. Mainly used for: RX displays a partial   |  |
| Note     | area of TX before, now need to display the TX full-screen. If the tx is |  |
|          | null, that means the video wall configuration of tx is removed.         |  |

Example:

Command:

vw change rx4 tx2

Response:

videowall config clear: rx4 and connect to tx2

## Change the Source of All RX

| Syntax vw change vw-name tx hostname |                                            |
|--------------------------------------|--------------------------------------------|
| Response                             | videowall vw-name tx connect to txhostname |
| Note Set all rx display tx.          |                                            |

Example:

Command:

vw change vw1 tx2

#### Response:

videowall vw1 tx connect to tx2

#### Set the Size of TV Frame

| Syntax   | vw bezelgap vw-name ow oh vw vh                           |  |
|----------|-----------------------------------------------------------|--|
| Response | videowall vw-name's bezelgap: xx xx xx xx                 |  |
| Note     | Set the size of TV frame (video edge). The unit is 0.1mm. |  |

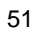

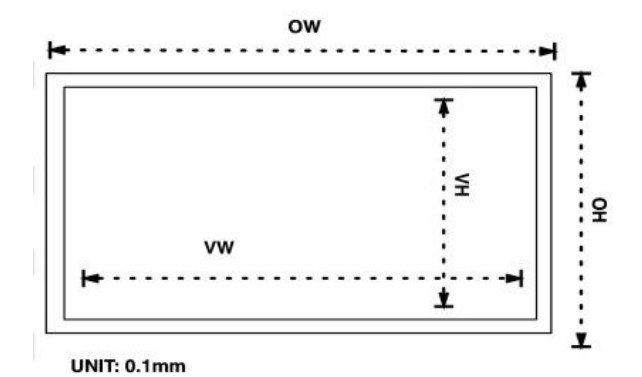

# Set the Image Shift

| Suntau   | vw pictureparam vw-name h-shift v-shift h-scale v-scale               |  |
|----------|-----------------------------------------------------------------------|--|
| Syntax   | teraring-delay rx1 rx2 rx3                                            |  |
| Desmense | set videowall vw-name's pictureparam: xx xx xx xx xx to rx1 rx2       |  |
| Response | rx3                                                                   |  |
|          | configure the rx1/rx2/rx3 image shift (Unit: 8 pixels, a negative     |  |
| Note     | number indicates to move left or up) / scale (Horizontal scale units: |  |
|          | 1/Columns ; Vertical scale units: 1/ Rows) / delay(Unit: s,           |  |
|          | 10000~16000 in general)                                               |  |

## Get Video Wall Info

| Syntax   | vw get                  |
|----------|-------------------------|
| Response | video wall information: |
|          | vw-name1 TX1            |
|          | row-number1 RX11 RX12   |
|          | row-number2 RX21RX22    |
|          |                         |
|          | vw-name2 TX2            |

#### distributed by

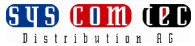

|      | row-number1 RX11 RX12                                          |
|------|----------------------------------------------------------------|
|      | :                                                              |
| Note | Obtain video wall information. Based on current TX/RX in the   |
|      | network, re-construct the network topology and feedback to the |
|      | third-party controller.                                        |

Example:

Command:

vw get

Response:

Video wall information:

11-12\_fanzhuan MS501-341B22FFFFC2

Row 1: EX373-341B22FFFFD1 EX373-341B22800309

Row 2: EX373-341B2280031A EX373-341B22800319

11-11\_liuxijun MS500-341B22FFFFC9

Row 1: EX373-341B2280031A EX373-341B22800319

Row 2: EX373-341B22FFFFD1 EX373-341B22800309

# **Multiple View**

## **Get Multiple View Info**

| mation:                  |
|--------------------------|
|                          |
| x2 txn                   |
| x4txm                    |
| ll information of EX383. |
|                          |

Example:

Command:

mv get

Response:

mv information:

EX383-341B22FFFFB3 tx1 tx2

MS501-341B22FFFFC9 MS501-341B22FFFFC2

## **Set Multiple View**

| Syntax   | mv set rx tx1 tx2 txn                                                |
|----------|----------------------------------------------------------------------|
| Response | rx1 tx1 tx2 tx3                                                      |
| Note     | One tx to multiple tx, supports 1, 4, 9, 16 displays, the numbers of |
|          | display is up to the tx number.                                      |

Example:

Command:

mv set rx tx1 tx2

Response:

rx tx1 tx2

#### Scene

Display the current scenes, change the scene and perform the scene.

#### **Get Scene**

| Syntax   | scene get                    |
|----------|------------------------------|
|          | scene list:                  |
| Response | scene1                       |
|          | scene2                       |
| Note     | Displays all current scenes. |

Example:

Command:

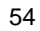

scene get

Response:

scene list:

Office-meeting room

Office-training room

#### Active a Scene

| Syntax   | scene active scenename         |
|----------|--------------------------------|
| Response | scene scenename active success |
| Note     | Active a certain scene.        |

Example:

Command:

scene active Office-meeting room

Response:

scene Office-meeting room active success

## Change the Source of a Certain RX

| Syntax   | scene set scenename posX posY tx1                     |  |
|----------|-------------------------------------------------------|--|
| Response | scene scenename's source in [posX,posY] change to tx1 |  |
| Note     | Change the source of a certain rx.                    |  |
|          |                                                       |  |

Example: Command:

scene set Office-meeting room 1 2 tx1

Response:

Scene Office-meeting room's source in [1 2] change to tx1

## Serial

Pass through the serial command.

| Cumbou   | serial -b param -r {on off} "command-string" hostname1                                                                                                    |  |  |
|----------|----------------------------------------------------------------------------------------------------|--|--|
| Syntax   | hostname2                                                                                                    |  |  |
|          | serial command received:                                                                                                    |  |  |
| Response | serial -b param –r {on off} "command-string" hostname1                                                                                                    |  |  |
|          | hostname2                                                                                                    |  |  |
|          | Configure devices hostname1, hostname2 to pass through serial                                                                                                |  |  |
|          | command. After receiving the command-string, TX/RX pass through                                                                                              |  |  |
|          | the command directly to peripherals through RS232 port.                                                                                                    |  |  |
|          | command-string can't contain symbol " and ".                                                                                                    |  |  |
|          | -b param, configure the RS232 parameter of TX/Rx and connected                                                                                               |  |  |
| Noto     | <code>peripherals</code> , including <code>Baud</code> <code>rate</code> <code>Data</code> <code>bits</code> <code>Parity</code> and <code>Stop</code> bits. |  |  |
| Note     | <i>E.g.: -b 115200-8n1</i> . Parameters optional, it is 115200-8n1 by                                                                                        |  |  |
|          | default.                                                                                                    |  |  |
|          | -r {on off}, to add "Enter" or not following the command-string to                                                                                           |  |  |
|          | final peripherals. Parameters optional, it is on by default.                                                                                                 |  |  |
|          | hostname1 hostname2, indicates the destination, could be                                                                                                    |  |  |
|          | multiple.                                                                                                    |  |  |

Example:

Command:

serial -b 115200-8n1 -r on"KA WE 4E CC" hostname Response: serial command received: erial -b 115200-8n1 -r on"KA WE 4E CC" hostname

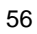

# **Device Json Info Description**

| Property Name | Description         | Usage                |
|---------------|---------------------|----------------------|
| name          | Device true name    | read-only            |
| mac           | like AA:BB:CC:DD:EE | read-only            |
| ip_mode       | autoip/static/hdcp  | ip_mode=static       |
| ip4addr       | like 192.168.11.243 | ip4addr=192.168.11.1 |
| netmask       | like 255.255.0.0    | netmask=255.255.0.0  |
| gateway       | like 192.168.11.1   | gateway=192.168.11.1 |
| hdcp          | true/false          | hdcp=true            |

The following parameters are supported by MX143 and MS500 only.

| Property Name | Description                                                                             | Usage                  |
|---------------|-----------------------------------------------------------------------------------------|------------------------|
| mic_volume    | [0,100] step 10                                                                         | mic_volume=10          |
| mic_mute      | true/false                                                                              | mic_mute=false         |
| audio.name    | such as mic1 mic2 mic3 mic4 mic5<br>mic6 mic7 mic8 linein1 linein2<br>lineout1 lineout2 | read-only              |
| audio.gain    | [6,24] step 6                                                                           | audio.mic1.gain=6      |
| audio.phantom | true/false                                                                              | audio.mic1.phantom=fal |

distributed by

|              |                                                   | se                                                                                                 |
|--------------|---------------------------------------------------|----------------------------------------------------------------------------------------------------|
| audio.volume | [0,100] step 10                                   | audio.lineout1.volume=<br>10                                                                       |
| audio.mute   | true/false                                        | audio.lineout1.mute=fal<br>se<br>EX373, EX383, EX373L<br>support to change<br>lineout1 mute or not |
| enc_rc_mode  | cbr/vbr/fixqp                                     | enc_rc_mode=cbr                                                                                    |
| sourcein     | vga1/vga2/cvbs1/cvbs2/hdmi1/hdm<br>i2/hdmi3/hdmi4 | sourcein=hdmi1                                                                                     |

The following parameters are supported by MX143,MX153,MS500,MS501 and EX363

| Property Name   | Description        | Usage              |
|-----------------|--------------------|--------------------|
| profile         | bp/mp/hp           | profile=bp         |
|                 | bp: base profile   |                    |
|                 | mp: middle profile |                    |
|                 | hp: high profile   |                    |
| cbr_avg_bitrate | [2,40960]          | cbr_avg_bitrate=20 |
| vbr_max_bitrate | [2,40960]          | vbr_max_bitrate=40 |
| vbr_min_qp      | [0,51]             | vbr_min_qp=10      |

|                |           | distributed by | SUS COM (PC)<br>Distribution AG |
|----------------|-----------|----------------|---------------------------------|
| vbr_max_qp     | [0,51]    | vbr_           | _max_qp=50                      |
| fixqp_iqp      | [0,51]    | fixq           | p_iqp=10                        |
| fixqp_pqp      | [0,51]    | fixq           | p_pqp=20                        |
| enc_gop        | [1,65535] | enc            | _gop=50                         |
| enc_fps        | [1,60]    | enc            | _fps=30                         |
| transport_type | raw/ts    | trar           | nsport_type=ts                  |

# **Product Service**

## Maintenance

Clean this unit with a soft, dry cloth. Never use alcohol, paint thinner or benzine to clean this unit.

# **Provided Service**

- 1. Damage Requiring service: The unit should be serviced by qualified service personnel if:
  - > The DC power supply cord or AC adapter has been damaged;
  - Objects or liquids have gotten into the unit;
  - The unit has been exposed to rain;
  - The unit does not operate normally or exhibits a marked change in performance;
  - > The unit has been dropped or the cabinet damaged.
- 2. Servicing Personnel: Do not attempt to service the unit beyond that described in these operating instructions. Refer all other servicing to authorized servicing personnel.
- 3. **Replacement parts:** When parts need replacing ensure the service uses parts specified by the manufacturer or parts that have the same characteristics as the original parts. Unauthorized substitutes may result in fire, electric shock, or other hazards.
- 4. **Safety check:** After repairs or service, ask the service to perform safety checks to confirm that the unit is in proper working condition.

#### **Mail-In Service**

When shipping the unit, carefully pack and send it prepaid, adequately insured and preferably in the original carton. Include a letter detailing the complaint and provide a daytime phone and/or email address where you can be reached.

distributed by

If repair is needed during the limited warranty period the purchaser will be required to furnish a sales receipt/proof of purchase indicating date of purchase, amount paid and place of purchase. Customer will be charged for the repair of any unit received without such proof of purchase.

#### Warranty

If your product does not work properly because of a defect in materials or workmanship, Grandbeing Company (referred to as "the warrantor") will, for the length of the period indicated as below, (Parts (1) Year, Labor(90) Days) which starts with the date of original purchase ("Limited Warranty period"), at its option either (a) repair your product with new or refurbished parts, or (b) replace it with a new or a refurbished product. The decision to repair or replace will be made by the warrantor.

During the "Labor" Limited Warranty period there will be no charge for labor. During the "Parts" warranty period, there will be no charge for parts. You must mail-in your product during the warranty period. This Limited Warranty is extended only to the original purchaser and only covers product purchased as new. A purchase receipt or other proof of original purchase date is required for Limited Warranty service.

#### Warranty Limits and Exclusions

1. This Limited Warranty ONLY COVERS failures due to defects in materials or workmanship, and DOES NOT COVER normal wear and tear or cosmetic damage. The Limited Warranty ALSO DOES NOT COVER damages which occurred in shipment, or failures which are caused by products not supplied by the warrantor, or failures which result from accidents, misuse, abuse, neglect, mishandling, misapplication, alteration, faulty installation, set-up adjustments, maladjustment of consumer controls, improper maintenance, power line surge, lightning damage, modification, or service by anyone other than a Factory Service Center or other Authorized

Service, or damage that is attributable to acts of God.

- 2. There are no express warranties except as listed under "limited warranty coverage". The warrantor is not liable for incidental or consequential damages resulting from the use of this product, or arising out of any breach of this warranty. (As examples, this excludes damages for lost time, cost of having someone remove or re-install an installed unit if applicable, travel to and from the service location, loss of or damage to media or images, data or other recorded content. The items listed are not exclusive, but are for illustration only.)
- 3. Parts and service, which are not covered by this limited warranty, are your responsibility.

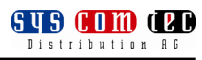

# Glossary

| Acronym | Complete Term                        |
|---------|--------------------------------------|
| API     | Application Programming Interface    |
| DHCP    | Dynamic Host Configuration Protocol  |
| DTV     | Digital Television                   |
| HDMI    | High Definition Multimedia Interface |
| RX      | Receiver                             |
| ТХ      | Transmitter                          |
| VW      | Video Wall                           |

# syscomtec Distribution AG Addresse:

Raiffeisenallee 8 82041 Oberhaching / Germany

Tel: +49 (0)89 666 109 330 Fax: +49 (0)89 666 109 339 post@syscomtec.com

www.syscomtec.com